### **Tuto inscription RoboRAVE France 2020**

L'inscription se fait en deux temps sur le site **roboraveinternational.org**.

### 1) Inscription des participants :

A. Vous devez en tant que **coach** créer votre compte.

Cliquer en haut à droite sur « sign up ».

Un minimum d'information est requis dans le respect de la RGPD.

Une adresse mail sera exigée.

| RoboRAVE In                       | iternational X    | +            |              |           |          |                   |                    |                     |             |         |
|-----------------------------------|-------------------|--------------|--------------|-----------|----------|-------------------|--------------------|---------------------|-------------|---------|
| $\leftrightarrow$ $\rightarrow$ G | roboraveintern    | ational.org  |              |           |          |                   |                    |                     |             | \$      |
| Applications                      | outlook - geslind | @ M Boîte d  | de réception | GESLINC - | OneDrive | Collège L'Oriette | Lycée Ambroise Par | Collège Volney - Cr | 🧾 eTwinning | Live    |
| A Collaborative Robotics Program  |                   |              |              |           |          |                   |                    |                     |             |         |
|                                   | About             | Participants | Challenges   | Events    | Teams    | RoboSensei        |                    |                     | Log In      | Sign Up |

B. Chaque élève doit créer un compte (« **player** ») pour obtenir un identifiant (Vous pouvez le faire à leur place) .

Pas d'adresse mail exigée mais un mot de passe à conserver (vous pouvez utiliser le même pour tous les élèves).

Voir exemple ci-contre.

Après avoir cliquer sur « Sign up » vous devez cliquer sur « Log in » avec le nom de l'élève et son mot de passe pour obtenir l'identifiant

Noter bien cet identifiant à 9 chiffres pour pouvoir facilement ensuite ajouter l'élève concerné à l'équipe.

|                                 | 19120682    |  |  |
|---------------------------------|-------------|--|--|
| Gallet Justine                  | No Teams    |  |  |
| Collège Volney<br>ID: 191206825 | Find a Team |  |  |

| CALLET Justine                                                                                         |                                      |
|----------------------------------------------------------------------------------------------------|--------------------------------------|
| GALLET JUSTINE                                                                                         |                                      |
| full Name:                                                                                             |                                      |
| GALLET Justine                                                                                         |                                      |
| Birth Month:                                                                                           | Birth Year:                          |
| Мау                                                                                                    | 2005                                 |
| O Male Female                                                                                          | O                                    |
| School/Organization:                                                                                   |                                      |
| Collège Volney                                                                                         |                                      |
| Country:                                                                                               |                                      |
| France                                                                                                 |                                      |
| Password:                                                                                              |                                      |
| •••••                                                                                                  |                                      |
| Confirm Password:                                                                                      |                                      |
|                                                                                                    |                                      |
| I agree to the Privacy Policy and To<br>* Those under 16 should have pare<br>V Je ne suis pas un robot | erms & Conditions<br>ntal permission |
| Size He                                                                                                |                                      |

# 2) Inscription des équipes :

Informations très importante : pour le concours à Craon nous n'allons pas utiliser l'âge des élèves pour choisir leur division mais leur établissement d'origine :

- MS : collège et centre de loisirs
- HS : lycées

De plus une équipe doit être composée d'au moins 2 élèves jusqu'à 6 élèves maximum (sur le site vous ne pouvez inscrire que 4 élèves maxi par équipe). C'est pour cela que nous vous demandons de nous envoyer le fichier tableur joint à ce mail.

Un élève ne peut appartenir qu'à une seule équipe.

A. Vous devez vous connecter à votre compte.

Cliquer en haut à droite sur « log in » puis après sur « Find a Team » la première fois et après avoir créé au moins une équipe vous verrez ensuite « See my Teams »

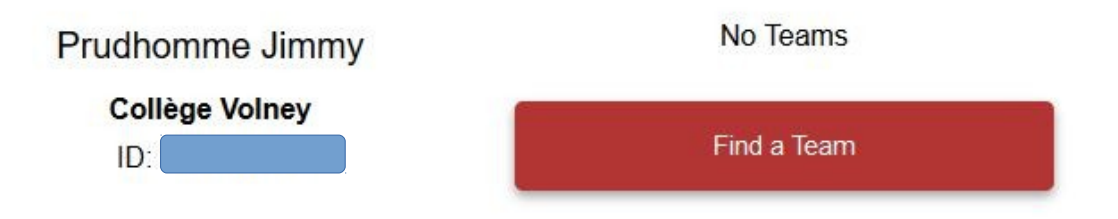

B. Cliquez sur « Create New Team »,

| Teams           |    |                       |              |
|-----------------|----|-----------------------|--------------|
| Create New Team | OR | Team Name, Event, etc | Search Teams |

C. Select « coach », puis choisir « event » → RR Craon 2020 (Craon, Mayenne, France)

| D. Ensuite choisir « Division »,                                                                     |                                     | Create Team<br>Which division are you a part of?                                                                          |  |  |
|----------------------------------------------------------------------------------------------------|-------------------------------------|----------------------------------------------------------------------------------------------------|--|--|
| Puis le « challenge », et choisir un nom d'équipe « t<br>name », et cliquez sur « submit »<br>Verify |                                     | Select a Division<br>Select a Division<br>Elementary School<br>Middle School<br>High School<br>University or Professional |  |  |
| You are a <b>coach</b><br>Volney1_tri<br>RR Craon<br>MS Triath                                       | on team:<br>athlon<br>2020<br>Non * |                                                                                                    |  |  |
| Back                                                                                                 | Submit                              |                                                                                                    |  |  |

E. Une fois l'équipe créée, il faut ajouter les élèves concernés à l'aide de leur numéro d'identifiant (« ID à 9 chiffres »)

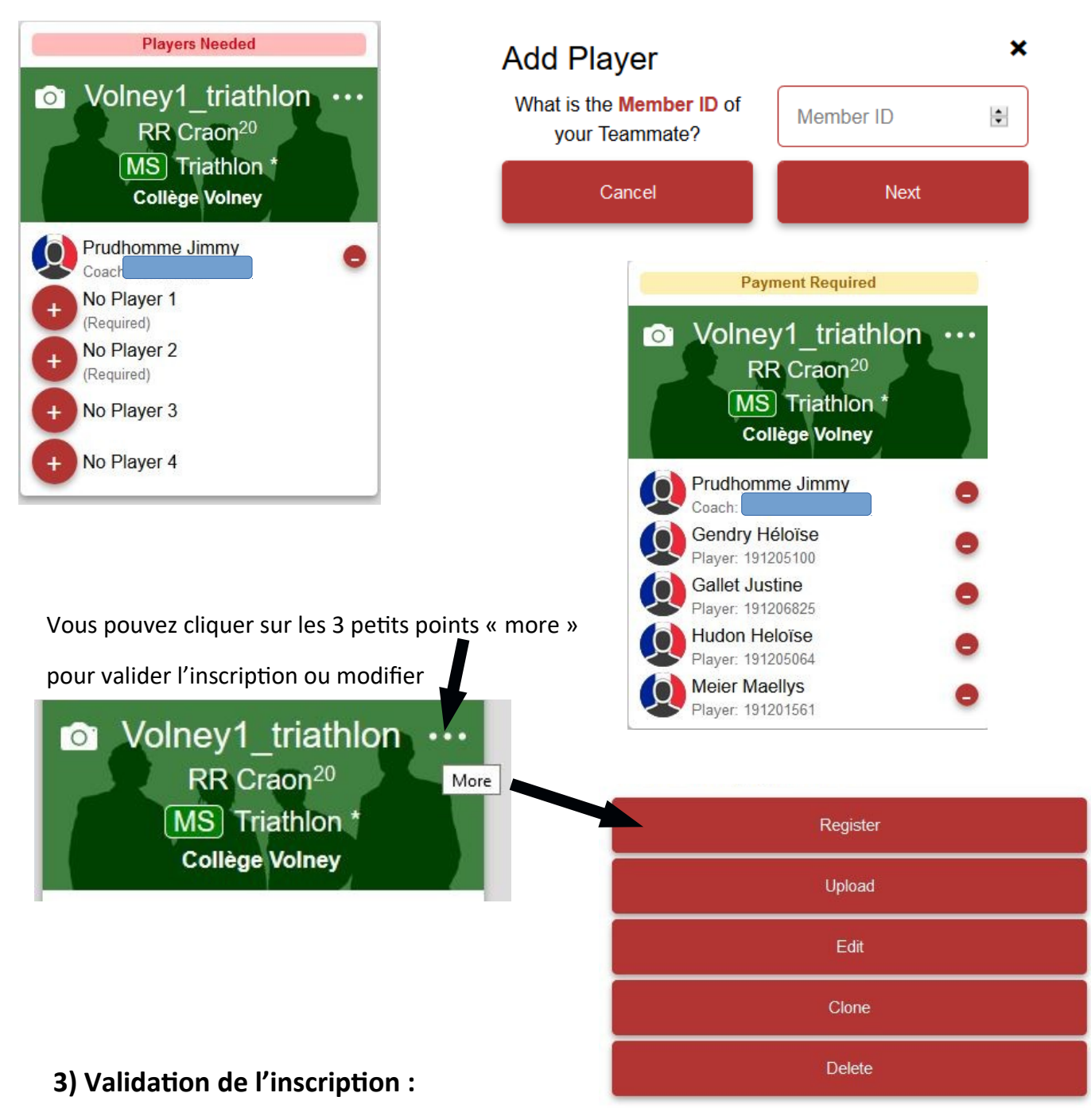

Pour valider l'inscription des équipes, vous devez obtenir un code, pour cela.

Vous devez envoyer un mail à <u>roboravefrance@gmail.com</u> : avec le fichier tableur joint à ce mail.

Nous vous enverrons en retour de mail la facture correspondant au frais d'inscription et le code ( le même pour toutes vos équipes).

Rappel des tarifs pour la RoboRAVE-Craon du 5 juin 2020, une cotisation de :

- 100 euros pour 20 participants ou plus

- 80 euros pour 10 à 19 participants
- 50 euros pour 9 participants ou moins.

## 4) Confirmation de l'inscription des équipes

Une fois en possession de votre code pour pouvez cliquez sur More et Register pour confirmer l'inscription et « registration Complète » apparaît au dessus de votre équipe

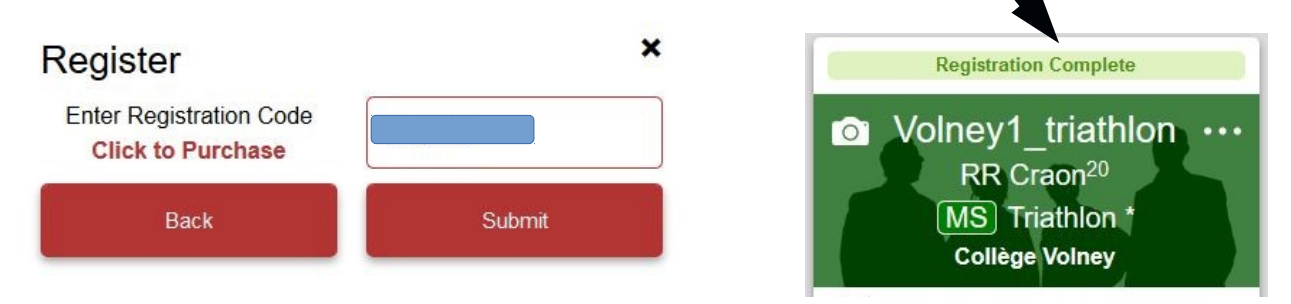

### 5) Envoyer les documents avant la compétition

Exemple de la vidéo (format MP4 obligatoire)

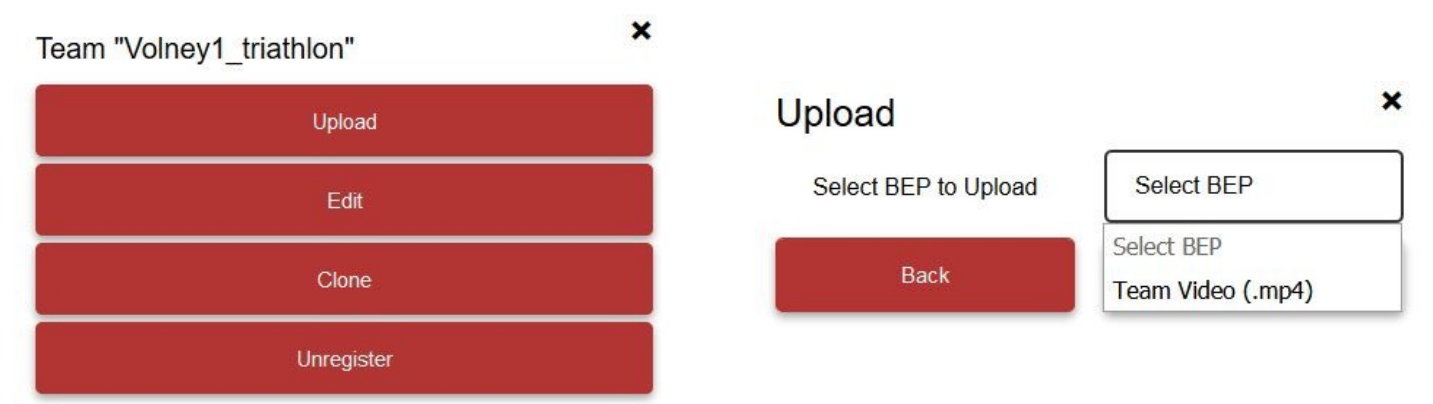

Une fois le fichier téléchargé il suffit de cliquer sur View pour voir le résulat !

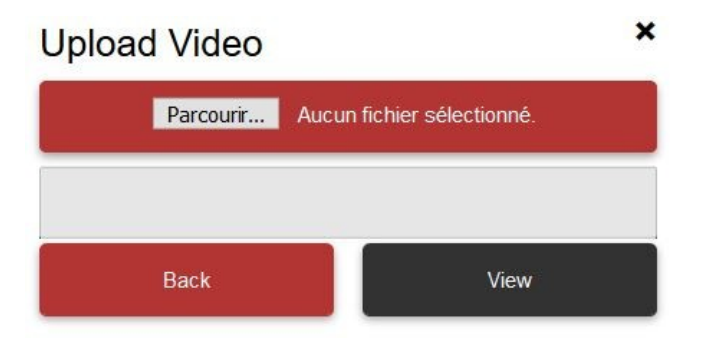